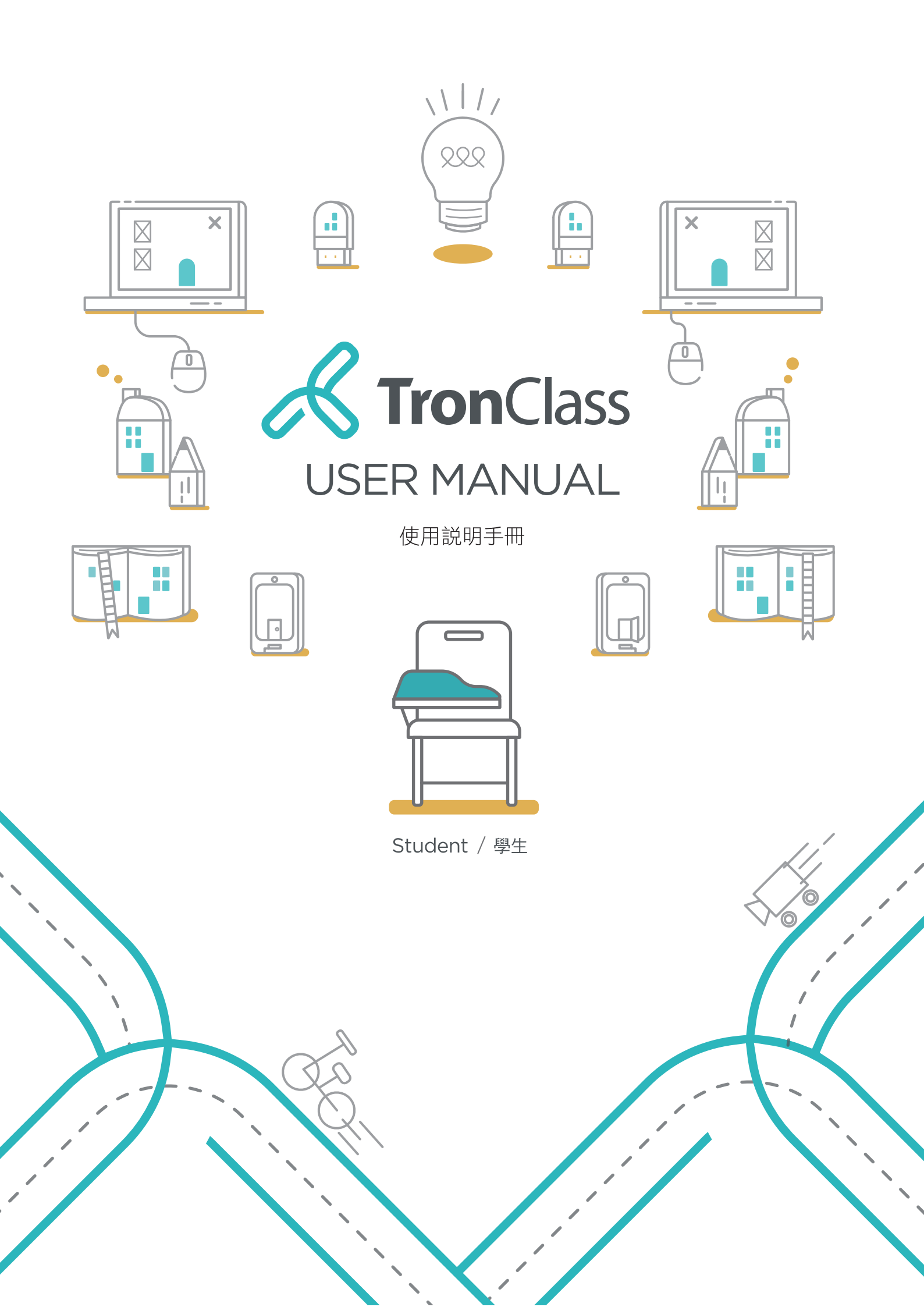

# CONTENTS

請點擊您想要瀏覽的章節,便可以直接跳至目的地。

| Chapter 1: Tronclass 操作使用指南 | 1  |
|-----------------------------|----|
| Chapter 2: 我的主頁頁面           | 2  |
| <b>2.1</b> 我的主頁介紹           | 2  |
| Chapter 3: 我的課程             | 3  |
| <b>3.1</b> 我的課程頁面介紹         | 3  |
| <b>3.2</b> 查看課程介紹           | 4  |
| 3.2.1 課程介紹頁頁面介紹             | 5  |
| Chapter 4: 學習管理功能           | 6  |
| 4.1課程主頁                     | 6  |
| 4.2查看公告                     | 7  |
| 4.3課程大綱                     | 7  |
| 4.4作業                       | 8  |
| 4.4.1 作業管理頁面介紹              | 8  |
| 4.4.2 作業繳交                  | 9  |
| <b>4.4.3</b> 批閱作業與評分        | 9  |
| 4.5線上測驗                     | 12 |
| 4.5.1 線上測驗頁面介紹              | 12 |
| 4.6分組學習                     | 13 |
| <b>4.6.1</b> 分組學習頁面介紹       | 13 |
| 4.7討論                       | 14 |
| 4.7.1 查看與回覆通用討論             | 14 |
| 4.7.2 查看與回覆主題討論             | 16 |
| 4.8點名記錄                     | 17 |
| 4.9班級成員                     | 18 |
| 4.10 成績                     | 18 |
| 4.11 學習分析                   | 19 |
| 4.12IRS 互動                  | 20 |
| 4.12.1参与教學回饋                | 20 |
| 4.12.2 隨堂測驗                 | 21 |
| 4.13 參與即時討論                 | 23 |

| Chapter 5: | 我的資源 | 25 |
|------------|------|----|
|------------|------|----|

| 5.1微課程 |        | 5 |
|--------|--------|---|
| 5.1.1  | 錄製微課程2 | 5 |

# Chapter 1: Tronclass 操作使用指南

TronClass 是一個結合雲端技術、協助教師落實混合式教學的學習管理平台‧整合 教與學歷程管理、社交互動、行動化學習與學習分析等教育資訊化所需的多元功能‧並 可自訂校內課程開放、共享範圍‧兼容 MOOC 與 SPOC 教學模式。以下將對平台的功能 及操作方式進行介紹。

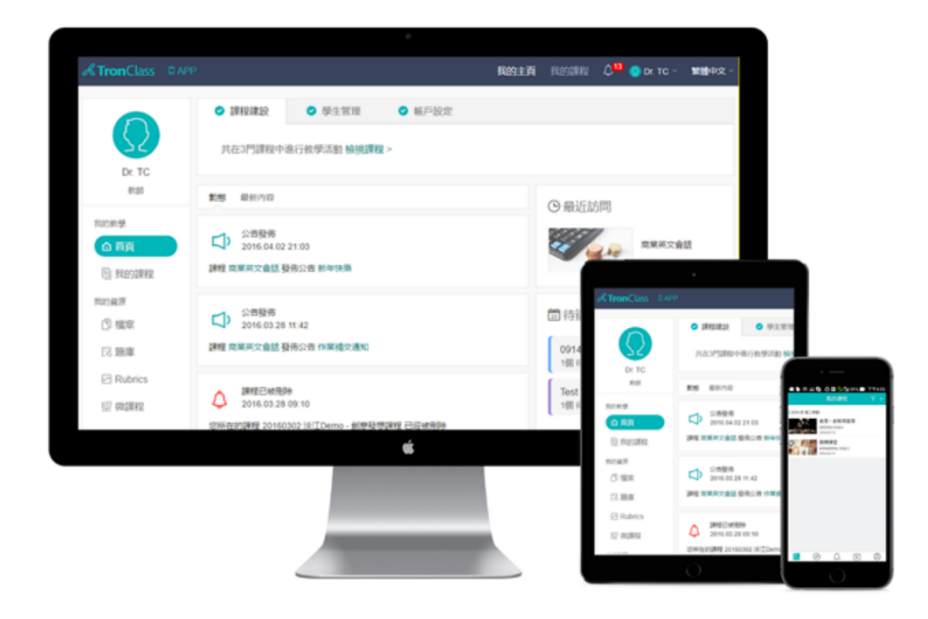

# Chapter 2: 我的主頁頁面

# 2.1 我的主頁介紹

登入 TronClass 平台後 · 第一個呈現的頁面為「我的主頁」。本頁是學生在 TronClass 平台中的書桌 · 可協助學生快速掌握所有課程的最新動態與進度 · 依待辦事項決定學習 的優先次序。主要功能包含:

|                                            | 動態 最新內容 3 4                                                                                                    | ④ 最近訪問                                      |
|--------------------------------------------|----------------------------------------------------------------------------------------------------|---------------------------------------------|
| 刻字史                                        | 討論區開放<br>2016.08.24 18:07                                                                                                    | 翻轉學習(練<br>測試學院                              |
| り<br>一 一 一 一 一 一 一 一 一 一 一 一 一 一 一 一 一 一 一 | 科目 翻轉學習(練習)的討論區 翻轉課堂案例分享 已於2016.08.24 18:07開放                                                                                             |                                             |
| 我的學習                                       | <b>学習活動開放</b>                                                                                                    | 經濟學概論<br>測試學院                               |
| @ 首頁                                       | · 2010.06.24 17.10<br>建程 麵轉學習 (練習) 的微課程 麵轉課堂客例解說 已於2016.08.24 17:09開放                                                                     | Inclus Inclusion                            |
| 目 我的課程                                     |                                                                                                    | 經濟學概論<br>1年級 測試學系                           |
| 我的資源                                       | 10時間では「「「」」の「「」」の「「」」の「「」」の「「」」の「「」」の「「」」の「「                                                                                              |                                             |
| ₿ 檔案                                       |                                                                                                    | 經濟學概論 (<br>3年級 測試學系                         |
| 図 題庫                                       | ·····································                                                                                                    |                                             |
| 旦 微課程                                      | 陳毅 在課程 翻轉學習(練習)的討論區 翻轉學習案例心得分享 中發佈了新.5                                                                                                    |                                             |
| 帳戶管理                                       | 翻轉學習在Stanford 的應用                                                                                                    | 🔁 待辦事項                                      |
| 🔍 個人設置                                     | In teaching discussions,I am interested that the part of flipping classrooms that gets the attention ishow to create the first exposure ( | 經濟學概論第一章小考 線上測驗<br>待缴交截止日期:2016.10.31 16:00 |
|                                            |                                                                                                    | 請以10分鐘話劇的方式。 作業                             |
|                                            | 討論區開放<br>2016.08.24 14:04                                                                                                    | 待缴交                                         |
|                                            | 科目 翻轉學習(練習)的討論區 翻轉學習案例心得分享 已於2016.08.24 14:04開<br>放                                                                                       | <b>飲茶文化</b> 作業<br>待缴交                       |
|                                            | 4-10-2                                                                                                    |                                             |
|                                            | 作樂推薦<br>2016.08.24 12:49                                                                                                    |                                             |
|                                            | 老師推薦了分組第一組的作業 翻轉學習心得換要                                                                                                    | 展開更多 ~                                      |
|                                            | (6)                                                                                                    |                                             |
|                                            | 2016.08.24 12:49                                                                                                    | □ 最新公告                                      |
|                                            | 你所在分組的作業 翻轉學習心得摘要 被老師推薦給了大家                                                                                                    | 今天教室改到B302                                  |
|                                            |                                                                                                    | 118時字自 (竦百) 刑武学阮<br>④ 2016.08.23 11:12      |
|                                            | 作業成績     2016.08.24 12:48                                                                                                    | L]                                          |

- 1. 我的主頁選單:可切換至我的課程清單、我的資源、個人帳戶設定頁面。
- 2. <u>動態:</u>呈現最近開放與截止的學習活動通知。
- **3.** 最新內容:呈現課程教師最新公佈的作業、教材與討論主題。
- 4. 最近訪問:呈現您最近瀏覽過的課程。
- 5. 待辦事項:呈現待繳交的作業與測驗。
- **6.** 最新公告:呈現教師最新發佈的公告。

# Chapter 3: 我的課程

# 3.1 我的課程頁面介紹

由首頁「我的課程」點選課程名稱即可進入課程「章節」頁,學生可在此查看成績 與學習歷程或進行課程的學習活動。

|               | 1<br>加入課程<br>頭鍵字 査約                          |   |
|---------------|----------------------------------------------|---|
| 孫一柔           | 2 課程狀態 全部 ∨ 課程角色 全部 ∨                        |   |
| 學生 我的學習       | 3 國文(必修1) 查看課程介紹<br>開課:2016.07.14<br>授業教師: @ |   |
| ☆ 首頁          |                                              | ] |
| <b>目</b> 我的課程 |                                              |   |
| 我的資源          |                                              |   |
| 13 題庫         |                                              |   |
| ☞ 量規          |                                              |   |
| 帳戶管理          |                                              |   |
| 🖏 個人設置        |                                              |   |

- 加入課程:輸入教師提供的課程邀請碼即可加入課程(若所有課程同步教務系統的 話,此處按鈕有可能隱藏)。
- 篩選課程:可依「課程狀態」(如:進行中、已即將開課、已結束),與「課程角色」 (如:教師、學生)來篩選課程。
- 課程清單:顯示您所加入的所有課程,點選課程名稱後可跳轉至「章節」頁面,查 看或進行學習活動。

# 3.2 查看課程介紹

課程介紹呈現課程大綱、課程簡介與學生評價,可以協助學生瞭解本課程的教學進 度與目標,還有其他學生對本課程的心得回饋。查看課程介紹操作步驟如下:

| 點選「查看課程介紹」・ | 可進入課程介紹頁面。 |
|-------------|------------|
|-------------|------------|

|               | 加入課程                      | 關鍵字 <b>查詢</b> |
|---------------|---------------------------|---------------|
| 孫一柔           | 課程狀態 全部 >> 課程角色 全部 >>     |               |
| 學生            | 國文(必修1)                   | 查看課程介紹        |
| 我的學習          | 開課: 2016.07.14<br>授課教師: ① | لسلى          |
| 命 首頁          |                           |               |
| <b>目</b> 我的課程 |                           |               |
| 我的資源          |                           |               |
| 🗂 檔案          |                           |               |
| 园 題庫          |                           |               |
| ∽ 量規          |                           |               |
| 帳戶管理          |                           |               |
| 2、個人設置        |                           |               |

#### 3.2.1 課程介紹頁頁面介紹

課程介紹頁主要內容如下:

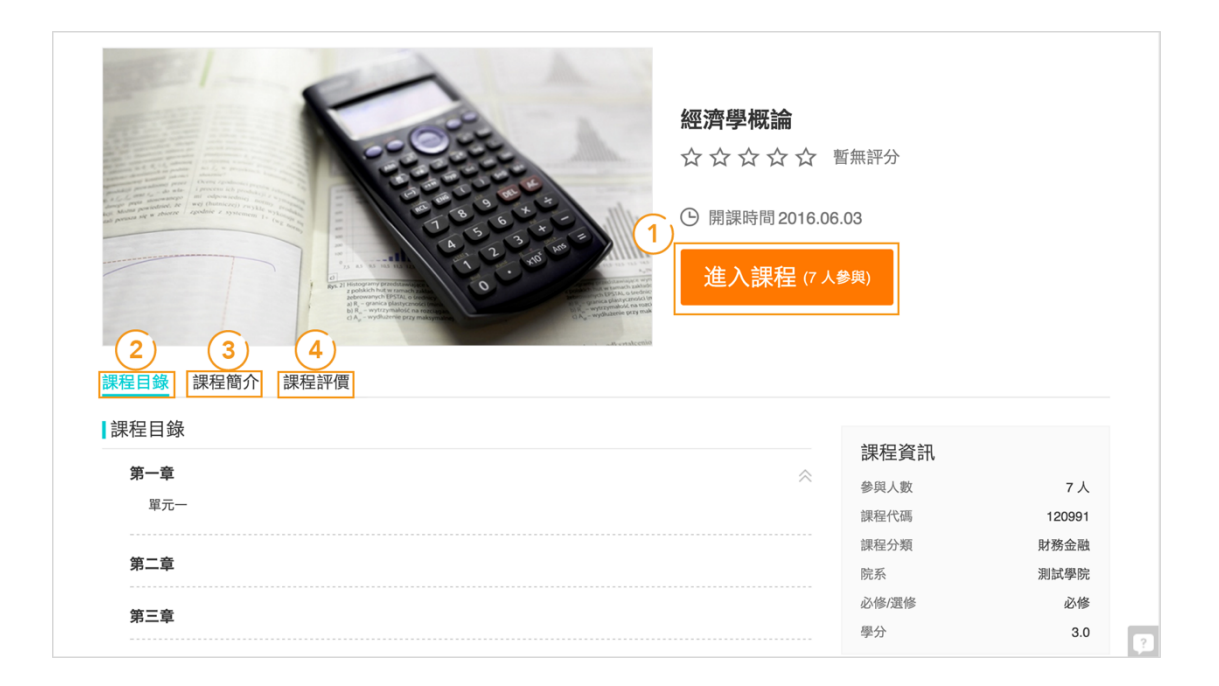

- 1. 進入課程:跳轉該課程的「章節」頁面,學生可開始進行學習活動
- 2. 課程目錄:查看該課程的進度架構。
- 3. 課程簡介:課程介紹與開課資訊。
- **4.** 課程評價:可評價該課程與給予留言,或查看其他學生對課程的評分結果,步驟如下:

步驟1:點擊1至5顆星給予該課程評價。

步驟 2: 輸入對該課程的感想與看法等留言後,按「發表評論」。

| 課程評價             |           |   |
|------------------|-----------|---|
| 用戶評分             |           |   |
|                  | **        | 0 |
| 重斤←−→−−ノ         | ☆ ☆ ☆ ☆   | 0 |
| <b>習</b> 無 許 つ   | ☆ ☆ ☆     | 0 |
|                  | <b>☆☆</b> | 0 |
|                  | ☆         | 0 |
| 評價 Step 1        |           |   |
| 對該課程評分 ★ ★ ★ ★ ★ |           |   |
| 請輸入              |           |   |
|                  |           |   |
|                  |           |   |

# Chapter 4: 學習管理功能

# 4.1 課程主頁

課程主頁可分為幾個重點功能區域,分別為:

|   | 國文 (必修1)<br>授課老師 ● 話名記錄 ※ 班級成員 ♡ 成績 ○ 學習分析   |  |
|---|----------------------------------------------|--|
|   | 2                                            |  |
| 3 | 早前 公告 課程入詞 教付 作来 除上測版 討議 互動 分祖学省<br>類型: 全部 < |  |
|   | 第一章                                          |  |
|   | 第一單元                                         |  |
|   | 國 國之武退秦師(名師講解)                               |  |
|   | (会)課堂小測驗 成績佔比 5.0%                           |  |
|   | 第一次小測驗 測驗截止時間 2016.09.10 10:41               |  |
|   | 第二單元                                         |  |

- 1. 個人查詢:可查看學生個人的點名紀錄、班級成員、成績、學習分析。
- 學習管理選單:可切換至章節、公告、課程大綱、教材、作業、線上測驗等學習管 理頁面。
- 3. 章節: 為課程章節的全貌,包含不同顏色、圖示的學習活動圖示。

# 4.2 查看公告

以清單方式呈現教師所發佈的公告與發佈時間,越新發佈的公告排列越上面。

| 國文(必修1)                                                        |                                                        |          |                  |            |            |              |
|----------------------------------------------------------------|--------------------------------------------------------|----------|------------------|------------|------------|--------------|
| 授課老師 🌔                                                         |                                                        |          |                  | 🗐 點名記錄 🏾 🎢 | ○、班級成員   ♀ | 🕨 成績    學習分析 |
|                                                                |                                                        | 當前學習     | 習進度 45 %,上次學習到 作 | 業2: 請以簡報方式 | 介紹一篇       | 繼續學習         |
|                                                                | 章節 公告 課程大                                              | 、綱 教材 作業 | 線上測驗 討論          | 互動 分組      | 1學習        |              |
| 2016.08.29 13:29 最後更新 2<br>2016年4月22日星期三 3-41<br>財金1A「語文」刑溢將老師 | 2016.08.29 13:34<br>節(10:10~12:00)<br>帀 停課一次!期中考順延下選舉行 | ŕ        |                  |            |            |              |
| 颱風天課程停課公告<br>2016年8月29日13:28                                   |                                                        |          |                  |            |            |              |
|                                                                |                                                        |          |                  |            |            |              |

# 4.3 課程大綱

學生可於此頁面了解該課程的學習目標、課程架構與課程要求等資訊,進而安排學 習計劃。

| 翌天(心下下)                                   |                         |                                         |                                                  |                                  |
|-------------------------------------------|-------------------------|-----------------------------------------|--------------------------------------------------|----------------------------------|
| 受課老師 🌘                                    |                         |                                         | 🗐 點名記錄 🏼 $\ref{eq:starter}$ 功                    | 級成員 🏆 成績 🕛 學習分析                  |
|                                           |                         | 當前學                                     | 習進度 54 %,上次學習到                                   | 繼續學習                             |
|                                           | 章節 公告                   | 課程大綱 教材 作業                              | 線上測驗 討論 互動 分組學                                   | Ram.                             |
| ★課程大綱<br>課程名稱 國文(必修1)                     |                         | 開始日期 2016-07-14                         | 授課教師 🚳                                           |                                  |
|                                           |                         |                                         |                                                  |                                  |
| 🐺 課程簡介                                    |                         |                                         |                                                  |                                  |
| 國文必修(1)是以高中的基<br>能力和口語交際能力;要使4<br>發展打好基礎。 | 。礎上,進一步提高。<br>學生繼續加強積累, | 學生的語文素養,使他們具有透應實際等<br>培養語感,發展思維,掌握語文學習的 | i要的現代文閱讀能力,具有初步的文學鑒賞能力<br>基本方法,養成自學語文的習慣,重視培養發現、 | 和閱讀淺易文言文的能力;寫作<br>探究、解決問題的能力、為終身 |
| 在教學過程中,會進一步<br>高文化品位;滿足不同學生的              | 培養學生熱愛語言文<br>的學習需求,發展健  | (字、熱愛中華優秀文化的感情,培養高<br>康個性,形成健全人格。       | 尚的審美情趣和一定的審美能力;引導學生腸心當                           | 代文化生活,尊重多様文化,提                   |
| 🤹 課程評分標準                                  |                         |                                         |                                                  |                                  |
|                                           |                         |                                         |                                                  |                                  |
| 平時: 作業20%、出缺勤10                           | %                       |                                         |                                                  |                                  |

# 4.4 作業

### 4.4.1 作業管理頁面介紹

點選學習管理選單中的「作業」,即可進入作業管理頁面。

|    | 國文(必修1)                                                                          |                                       |
|----|----------------------------------------------------------------------------------|---------------------------------------|
|    | 授課老師 👤                                                                           | 🗏 點名記錄 🌾 班級成員 🖓 成績 🕐 學習分析             |
|    |                                                                                  | 當前學習進度 45 %,上次學習到 作業2:請以簡報方式介紹一篇 繼續學習 |
|    | 章節 公告 課程大綱 教材                                                                    | 作業線上測驗 討論 互動 分組學習                     |
| (1 | 作業名稱                                                                             |                                       |
|    | <b>分組作業1: 《再別康橋》朗誦表演</b><br>開放: 2016.08.15 18:22 截止: 無截止日期 作業形式: 個人作業            | 未織                                    |
|    | 作業2:請以簡報方式介紹一篇以「難別」的詩詞<br>開放:2016.08.01 17:46 截止:2016.08.31 17:46 作業形式:個人作業      | 100 重交作業                              |
|    | <b>分組作業1: 《再別康橋》朗誦表演</b><br>開放: 2016.08.01 15:24 截止: 2016.08.24 15:24 作業形式: 分組作業 | 80                                    |
|    | 作業1: 《燭之武退秦師》問題探究<br>開放: 2016.07.14 12:19 截止: 2016.08.31 12:12 作業形式: 個人作業        | 未繳去交作業                                |

- 1. 作業名稱:呈現教師發佈的作業,越新發佈的作業會排列越上面。
- 2. 成績:呈現您作業繳交情形或教師作業批改情形。
- 3. 去交作業/重交作業:點擊之後可跳轉至作業繳交頁面(詳請見 4.4.2 作業繳交)。

### 4.4.2 作業繳交

學生可直接於此頁面輸入作業內容,並上傳作業檔案。

| 繳交 | 作業 |   |   |    |     |   |    |    |   |     |    |   |  |  |  | $\times$ |
|----|----|---|---|----|-----|---|----|----|---|-----|----|---|--|--|--|----------|
| Н  | В  | I | U | S  | A   | = | 66 |    | ⊞ | 90  | *4 | - |  |  |  |          |
|    |    |   |   |    |     |   |    |    |   |     |    |   |  |  |  |          |
|    |    |   |   |    |     |   |    |    |   |     |    |   |  |  |  |          |
|    |    |   |   |    |     |   |    |    |   |     |    |   |  |  |  |          |
|    |    |   |   |    |     |   |    |    |   |     |    |   |  |  |  |          |
|    |    |   |   |    |     |   |    |    |   |     |    |   |  |  |  |          |
|    |    | _ |   |    |     | _ |    |    |   |     |    |   |  |  |  |          |
| 上傳 | 文件 |   | [ | 計新 | 增檔案 |   |    |    |   |     |    |   |  |  |  |          |
|    |    |   |   |    |     |   |    |    |   |     |    |   |  |  |  |          |
|    |    |   |   |    |     |   |    | 儲存 | 7 | Į I | 7消 |   |  |  |  |          |

### 4.4.3 批閱作業與評分

學生批閱作業工作分為評分與評語兩部分,步驟如下: 步驟1:點選主選單的「作業」頁籤,選擇所需批閱的作業,轉入該作業頁面。

|       | 國文(必修1)                                                                     |                                  |        |
|-------|-----------------------------------------------------------------------------|----------------------------------|--------|
| 拐     | 题课老師 🧕                                                                      | 🗐 點名記錄 🏾 🏸 成績                    | ○ 學習分析 |
| -     |                                                                             | 當前學習進度 45 %,上次學習到 作業2:請以簡報方式介紹一篇 | 繼續學習   |
|       | 章節 公告 課程大網 教材                                                               | f 作業線上測驗 討論 互動 分組學習              |        |
|       | 作業名稱                                                                        | <b>chy</b> 成績                    |        |
|       | <b>分組作業1: 《再別康橋》朗誦表演</b><br>開放: 2016.08.15 18:22 截止: 無截止日期 作業形式: 個人作業       | 未繳                               | 去交作業   |
| Stop  | 作業2:請以簡報方式介紹一篇以「難別」的詩詞<br>開放:2016.08.01 17:46 截止:2016.08.31 17:46 作業形式:個人作業 | 100                              | 重交作業   |
| Step( | 分組作業1: 《再別康橋》朗誦表演<br>開放: 2016.08.01 15:24 截止: 2016.08.24 15:24 作業形式: 分組作業   | 80                               |        |
|       | 作業1: 《燭之武退秦師》問題探究<br>開放: 2016.07.14 12:19 截止: 2016.08.31 12:12 作業形式: 個人作業   | 未繳                               | 去交作業   |

步驟 2: 鼠標點擊「互評作業」列表右側的「批改」圖示, 開啟「批改作業視窗」。

| 分組作業1: 《                  | 《再別康橋》朗誦表演                  |        |                  | ⊚檢視Rubric                  |
|---------------------------|-----------------------------|--------|------------------|----------------------------|
| ●》 本次作業                   | 得分為 80 分                    |        |                  |                            |
| ◆》 互評即將                   | 於 2016.08.31 15:25 截止,請儘快評問 | 8      |                  |                            |
| 作業內容 我的                   | 的答案                         |        |                  |                            |
| 成績比率                      | 10.0%                       | 公佈成績時間 | 馬上公佈             |                            |
| 開放時間                      | 2016.08.01 15:24            | 繳交截止時間 | 2016.08.24 15:24 |                            |
| 作業形式                      | 分組作業                        | 評分方式   | 學生互評             |                            |
| 評閱份數                      | 1份/人                        | 互評截止   | 2016.08.31 15:25 |                            |
| (1 )請設計15 分<br>(2 )每組成員皆: | 鑰的朗誦表演(包含佈景設計、服裝等)<br>須參與朗誦 |        |                  |                            |
| 互評作業                      |                             |        | 互評採用匿名的方式,       | 請進行認真、客觀的評閱                |
| 作業                        |                             |        | 狀態               | Step 2<br><sub>成績</sub> 批改 |
| 1 第1組作業                   |                             |        | ○已繳              |                            |

步驟 3: 查看作業或作業附件。於作業內容中·點擊「預覽」的眼睛圖示即可線上預覽 作業附件·亦可點選「下載」圖示將附件下載。

| 批改作業          |             | X               |
|---------------|-------------|-----------------|
| 第1組作業 🗸       |             | 巳到最後            |
| 作業內容:         |             | 批改              |
| 本組再別康橋朗誦表演影片。 |             | * 成績            |
| 附件名           | 檔案大小 Step 3 | ☑ Rubric評分      |
| ▶ 再別康橋.MOV    | 9 MB 💿 🕁    | *評語             |
|               |             | 您可以在此輸入對學生作業的評語 |
|               |             |                 |
|               |             |                 |
|               | 儲存 取消       |                 |

步驟 4:使用 Rubric 評分。點選 Rubric 評分表內符合學生作業表現的描述與分數,儲存後即完成 Rubric 評分。

| *IT    | 計刀基準                                  |                                        |                                         |                                 |
|--------|---------------------------------------|----------------------------------------|-----------------------------------------|---------------------------------|
| 表達能力   | 50<br>口齒清晰音量適當有目光<br>接觸肢體語言良好服裝得<br>宜 | 30<br>口齒尚清晰音量適當有目<br>光接觸肢體語言良好服裝<br>得宜 | 10<br>口齒尚清晰音量尚適當有<br>目光接觸肢體語言僵硬服<br>裝得宜 | 0<br>口齒不清音量過小無目光<br>接觸無肢體語言服裝不整 |
| 簡報設計能力 | 50<br>簡報用色切合主題簡報佈<br>景選擇優良            | 30<br>簡報用色與主題相關簡報<br>佈景選擇合適            | 10<br>簡報用色與主題相關簡報<br>佈景選擇尚待加強           | 0<br>簡報用色與主題無關簡報<br>佈景選擇不適當     |

### 步驟 5: 輸入對該作業的評語後

步驟 6:按儲存即可完成作業批改。

| 批改作業          |              | X                |
|---------------|--------------|------------------|
| 第1組作業 🗸       |              | 已到最後             |
| 作業內容:         |              | 批改               |
| 本組再別康橋朗誦表演影片。 |              | * 成績             |
|               |              | ✓ Rubric評分       |
| 附件名           | 檔案大小         | 使用Rubric評分       |
| ▶ 再別康橋.MOV    | 9 MB ⊚ ⊍     | * 評語<br>         |
|               | Step 5       | 四马公正问题人到子工作来的正面… |
|               |              |                  |
|               | Step 6 儲存 取消 |                  |

# 4.5 線上測驗

#### 4.5.1 線上測驗頁面介紹

點選主選單「線上測驗」,即可進入線上測驗的總覽頁面。

| 🗐 點名記錄 🏸 斑級成員 🖤 成績 🕒 學習分析 |
|---------------------------|
| <b>繼續學習</b>               |
| 論 互動 分組學習                 |
| 3 成績                      |
| 未公佈 4 重答 (答題次数1/2)        |
| 未繳 去答题 (答題次數0/3)          |
|                           |

- 測驗名稱:顯示課程中所有的線上測驗·及其開始、截止日期。點選測驗的標題· 可查看該測驗的基本資訊。
- 2. 題目數量:呈現測驗中所含的題目數量。
- 3. 成績:呈現學生成績或測驗完成情形(如:未繳)<sup>。</sup>
- 答題狀況:呈現該測驗的已答次數與答題次數·而點選「去答題」或「重答」則可 開始進行線上測驗。

#### 4.6 分組學習

#### 4.6.1 分組學習頁面介紹

| 國文(必修1)                     |                |        |      |    |     |              |                |       |        |      |        |
|-----------------------------|----------------|--------|------|----|-----|--------------|----------------|-------|--------|------|--------|
| 授課老師 🜔                      |                |        |      |    |     |              |                |       | 光 班級成員 | ♀ 成績 | 🕑 學習分析 |
|                             |                |        |      |    | 當前學 | 習進度 54 % , 上 | 次學習到           |       |        |      | 繼續學習   |
| (1)                         | 章節             | 公告     | 課程大綱 | 教材 | 作業  | 線上測驗         | 討論             | 互動    | 分組學習   |      |        |
| 組員                          | 組員: 2人 所願      | 屬小組: 第 | 一组   |    |     |              |                |       | dun)   |      |        |
| 2     分組作業       3     組內共享 | 孫一柔<br>2M0TAR7 | HRBCM  |      |    |     |              | 蘇小偉<br>2M0TELC | Y9BU2 |        |      |        |

- 1. 組員:呈現學生所屬組別、組員。
- 分組作業:呈現該課程中的所有分組作業,及其作業資訊(如:繳交期限、評分方式、互評截止日等。學生亦可點擊分組作業名稱,進入該作業頁面中繳交作業或批改互評作業。
- 組內共享:可上傳、刪除或查看與本分組共享的檔案,上傳組內共享檔案,其步驟 如下:

點擊「上傳」後·可選擇由「本地上傳」從您的電腦中選擇要上傳的檔案;或於您的「資源庫」中挑選欲上傳的檔案後「確認」即完成。

| 國文(必修1)            |                                                                                                    |
|--------------------|----------------------------------------------------------------------------------------------------|
| 授課老師 🌔             | 🗐 點名記錄 🌮 成績 🕐 學習分析                                                                                                    |
|                    | 當前學習進度 54 %,上次學習到 變積學習                                                                                                 |
|                    | 章節 公告 課程大綱 教材 作業 線上測驗 討論 互動 分組學習                                                                                       |
| 組員<br>分組作業<br>組内共享 | 組内共享: 0 個檔案 所屬小組: 第一组<br>①上傳<br>①<br>①<br>』<br>加<br>の<br>御<br>御<br>御<br>御<br>御<br>御<br>御<br>御<br>御<br>御<br>御<br>御<br>御 |

### 4.7 討論

由學習管理主選單中選擇「討論」·可查看及回覆已發佈的討論內容。討論分為「通 用討論」與「主題討論」兩大類·學生皆可自由地在上面發表文章或回覆留言。其介紹 如下:

|     | 國文(必修1)                                |
|-----|----------------------------------------|
|     | 授課老師 💽 副名記錄 № 班級成員 🖓 成績 🕒 學習分析         |
|     | 當前學習進度 54 %,上次學習到 <b>建境學習</b>          |
|     | 章節 公告 課程大綱 教材 作業 線上測驗 討論 互動 分組學習       |
| (1) | 討論區名稱 (h)                              |
|     | 適用討論區 文章数: 1                           |
| 2)  | 大家覺得《燭之武退秦師》文中是如何交代秦晉圍鄭的原因及形勢的? 文章款: 2 |
|     | 大家覺得《再別康橋》的寫作背景為何呢? 文章數: 0             |

- 通用討論區:為所有課程成員都可自由發表文章、進行回覆的討論區,讓師生進行 自由提問與課堂交流。
- 2. 主題討論區:為教師於各章節中預先設定占期末總成績一定比例的討論區。

#### 4.7.1 查看與回覆通用討論

步驟 1:於選擇討論區選單中·選擇「通用討論區」·可查看所有已發佈的通用類型討論 串。

| 討論區名稱 Step 1                           |
|----------------------------------------|
| 適用討論區 文章數: 1                           |
| 大家覺得《燭之武退秦師》文中是如何交代秦晉圍鄭的原因及形勢的? 文章數: 2 |
| 大家覺得《再別康橋》的寫作背景為何呢? 文章數:0              |
|                                        |

| 國文<br>授課老師 | (必修1)<br>師 🌔                                                                    |                                                 |                      |                        |    |                       |                              | (          | 1 點名記錄 | 象 彩、班級成員 | ♀ 成績 | ① 學習分析      |
|------------|---------------------------------------------------------------------------------|-------------------------------------------------|----------------------|------------------------|----|-----------------------|------------------------------|------------|--------|----------|------|-------------|
|            |                                                                                 | 章節                                              | 公告                   | 課程大綱                   | 教材 | <sup>當前學習</sup><br>作業 | 習進度 54 % , 上》<br><b>線上測驗</b> | 文學習到<br>討論 | 互動     | 分組學習     |      | 繼續學習        |
| く 返通用      | 区<br>回<br>記<br>討<br>論<br>區                                                      |                                                 |                      |                        |    |                       |                              |            | 文章標    | 题        | Q +  | 1<br>- 發表文章 |
| (2)        | <ul> <li>大家對於本</li> <li>邢溢将(教師)</li> <li>可發表對教師</li> <li>3 ☺ o回復 [2]</li> </ul> | ▶課程有沒存<br>) 2016.08.29 10<br>前教學方法或課<br>2 0未讀 4 | ]建議或<br>∷39<br>程主題相關 | 期望呢?<br><sup>的建議</sup> |    |                       |                              |            |        |          |      |             |

- 1. 發表文章:學生點選後輸入討論標題與討論內容即可發表文章。
- 2. 討論:教師或其他學生發佈的討論主題與內容。
- 3. 回覆:回覆本討論的文章數,點選可查看所有回覆。
- 4. 未讀:本討論串未讀的回覆數,點選可查看所有未讀回覆。

步驟 2:點選要回覆的討論名稱後·再於回覆欄位輸入內容·點選「發表回覆」即完成。 步驟 3:點選其他同學留言下的「回覆」·並輸入內容·即可回覆其他學生的留言。

| 可發表翻  | 时教師教學方法或課程主題相關的建議 |             |
|-------|-------------------|-------------|
| 0     | 優 (♪0未讀           |             |
| 回復(1) |                   |             |
|       |                   |             |
|       | 請輸入               |             |
|       |                   |             |
|       |                   | Step 2 發表回覆 |
|       |                   |             |

#### 4.7.2 查看與回覆主題討論

步驟 1:於選擇討論區選單中·選擇要查看的「章節」·可查看該章節中已發佈「討論」 此學習活動的討論串。

| <ul> <li>通用討論區 文章數: 1</li> <li>Step 1</li> </ul> |
|--------------------------------------------------|
|                                                  |
| 大家覺得《燭之武退秦師》文中是如何交代秦晉圍鄭的原因及形勢的? 文章數: 2           |
| 大家覺得《再別康橋》的寫作背景為何呢? 文章數: 0                       |

|                   | 章節                                                                                                    | 公告 課程大                    | 綱教材作                    | 業線上測驗                   | 討論<br>              | 面 分組學習                 |                               |  |  |  |
|-------------------|----------------------------------------------------------------------------------------------------|---------------------------|-------------------------|-------------------------|---------------------|------------------------|-------------------------------|--|--|--|
| < 返回<br>1<br>大家覺得 | 《獨之武退秦師》文中是如何                                                                                                    | 交代秦晉圍鄭的原因及                | 处形勢的?                   |                         |                     | 文章標題                   | 2<br>Q +發表文章                  |  |  |  |
| <b>3</b><br>開放時   | 問 2016.07.14                                                                                                    | 15:46                     |                         | 成績                      | 90分                 |                        |                               |  |  |  |
| 成績佔               | 比 10.0%                                                                                                    |                           |                         | 公佈成績時間                  | 馬上公佈                |                        |                               |  |  |  |
|                   | 第一段用"無禮於晉""且貳於楚"交代秦晉圍鄭的原因,又用"晉軍函陵"、"秦軍汜南"說明攻方的態勢,暗示鄭國已<br>新小偉(學生)2016.07.18 11:24 文章的第一段用"無禮於晉""且貳於楚"交代秦晉圍鄭的原因,又用"晉軍函陵"、"秦軍汜南"說明攻方的態勢,暗示鄭國已經危在旦夕。這就點明了燭之武遊說<br>秦伯的背景,為下文的故事發展作了銷驗。 |                           |                         |                         |                     |                        |                               |  |  |  |
|                   | ☺ 回覆 凸1 讀 〔51                                                                                                    | 禾讀                        |                         |                         |                     |                        |                               |  |  |  |
| <b>(</b> )        | 它為故事的發展埋下<br>孫一柔 (學生) 2016.07.18 11                                                                                                    | 了伏筆,並為燭之<br>:09           | 武說服秦伯的秘                 | 密活動增加了有                 | 利條件                 |                        |                               |  |  |  |
|                   | (1)秦晉圍鄭的兩個原因"無視<br>晉兩軍,一在函陵(今河南)                                                                                                    | 豊於晉"及"貳於楚"都直<br>新鄭北),一在汜南 | 接關係到晉國,而與<br>(今河南中牟南),兩 | 秦國無關,這就為燭;<br>軍分駐南北兩邊,互 | 之武說服秦伯提伯<br>不接觸。這為燭 | 共了可能性,為故事<br>之武說服秦伯的秘密 | 的發展埋下了伏筆。(2)秦、<br>图活動增加了有利條件。 |  |  |  |
|                   | ☺ 回覆 凸2 讃 ∁0未                                                                                                    | 讀                         |                         |                         |                     |                        |                               |  |  |  |
|                   | (4) (5) (6)                                                                                                    | <b>9</b>                  |                         |                         |                     |                        |                               |  |  |  |

- 1. 討論:教師發佈的討論主題與內容。
- 2. 發表文章:學生點選後輸入討論標題與討論內容即可發表文章。
- 基本資訊:呈現討論基本資訊,包含:開放時間、截止時間、成績比例、公佈成績
   時間等。
- **4.** 回覆:回覆本討論的文章數,點選可查看所有回覆,並給予回應。

- 5. <u>點讚</u>:對本主題點讚的數量,點讚可表示認同該文章。
- 6. 未讀:本討論串未讀的回覆數。點選可查看所有未讀回覆。
- 7. 编輯:可編輯自己發布的討論內容。
- 8. 删除:可删除自己的討論以及該討論下的討論串。

#### 4.8 點名記錄

由學習管理主選單中選擇「點名記錄」後,學生即可輕鬆掌握自己出缺勤狀況。

| ✔返回       |                 |          | 點名記錄    | 班級成員 | 成績 | 學習分析 |     |      |  |
|-----------|-----------------|----------|---------|------|----|------|-----|------|--|
| 1 已到1次(遅到 | 川次 ) ,請假1次,缺勤03 | k.       | qm)     |      |    |      |     |      |  |
|           |                 | 2        | 全部      | 已到   | 請假 | 缺勤   |     |      |  |
| (3)       | 點名時間            | (4)      | 出勤狀態    | ]    |    |      | (5) | 計分設置 |  |
| 1         | 2016年8月29日10:38 | $\smile$ | ✓ 已到 逞到 |      |    |      |     | 計分   |  |
| 2         | 2016年8月29日10:38 |          | ○ 請假    |      |    |      |     | 不計分  |  |

- 1. 課程整體出勤狀態:呈現學生於本課程中的整體出勤統計數據。
- 2. 查詢模式:學生可按「已到」、「請假」、「缺勤」等條件篩選點名記錄。
- 3. 點名時間:呈現課程的點名時間記錄。
- 4. 出勤狀態:呈現學生的點名結果。
- 5. 計分設置:呈現該次點名結果是否列入考勤總成績中。

# 4.9 班級成員

由學習管理主選單中選擇「班級成員」後·學生即可查看課程班級的所有成員的帳號、 姓名、系級、課程角色與 E-Mail。

| ≺返回 |              |     | 點名記錄 | 班級成員 成績 學 | 習分析  |                 |
|-----|--------------|-----|------|-----------|------|-----------------|
|     |              |     |      | d m       |      | 本課程共有 1位教師 3名學生 |
|     | 帳號           | 姓名  | 系級   | 課程角色      | 電子郵件 |                 |
| 0   | 29W0RZXRS    | 邢溢將 |      | 教師        |      |                 |
| ۲   | 2M0TAR7HR    | 孫一柔 |      | 學生        |      |                 |
|     | 2M0TEL0Y9    | 蘇小偉 |      | 學生        |      |                 |
|     | 2M0TIEUETI60 | 黃奕明 |      | 學生        |      |                 |

# 4.10 成績

由學習管理主選單中選擇「成績」後,學生即可便利地查詢自己的課程總成績、課 程成績分布、考勤成績,以及每次小考、作業的得分、佔總成績的比例與前面兩者相乘 後的實際得分。

| ✔返回                                                                                                    | 點名記錄 班編                                | 级成员 成績                                          | 學習分析                 |    |                    |   |                        |  |
|----------------------------------------------------------------------------------------------------|----------------------------------------|-------------------------------------------------|----------------------|----|--------------------|---|------------------------|--|
| (1)<br><u>最終成績</u><br>2)<br>原始成集: 72.3<br>本執成績                                                                                                    | 90分<br>[<br>80~8<br>70~7<br>60~6<br>未滿 | (含) 0人<br>以上 0人<br>99分 0人<br>79分 0人<br>第60<br>分 | 1人                   | 2人 |                    |   |                        |  |
| ご 查看點名記錄                                                                                                    |                                        |                                                 | <sub>得分</sub><br>未公佈 |    | 比例<br><b>35.0%</b> |   | <sub>實際得分</sub><br>未公佈 |  |
| 學習活動成績                                                                                                    |                                        |                                                 |                      |    |                    |   |                        |  |
| <ul> <li>         伊業1: 《燭之武退秦師》問題探究         個人作業 截止繳交: 2016.08.31 12:12         老師評語:         ※約47.5000000000000000000000000000000000000</li></ul> |                                        | 48                                              | 100                  | ×  | 10.0%              | = | 10.0                   |  |
| 簡報架構完整,內容豐富有條埋,用色與主題和                                                                                                    | 1符,口語表達流                               | • 靜                                             |                      |    |                    |   |                        |  |
| 大家覺得《冉別康橋》的寫作背景為何呢?                                                                                                    | ?                                      |                                                 | 未判分                  |    | 20.0%              |   | 未判分                    |  |

- 原始成績:根據各計分學習活動目前得分·乘以成績比率加總而成的課程原始成績· 在課程結束前會持續累計分數而變動。
- 2. 最終成績:學生該課程之最終成績。

# 4.11 學習分析

學生可於此頁面查看自己的學習歷程記錄。

| <返回                                  | 點名記錄 班級成員 成績 學習  | 習分析                     |
|--------------------------------------|------------------|-------------------------|
| 孫一柔的學習分析                             | ſ                | 1m                      |
| 20日 課程訪問                             |                  | 関連公告数 /總公告数             |
| 次數: 49<br>時長: 03 小時 56 分 50 秒        | 1 /7             | 1 /2                    |
|                                      |                  |                         |
| □□□□□□□□□□□□□□□□□□□□□□□□□□□□□□□□□□□□ | 作業繳交數<br>/作業佈置總數 | また<br>ま×<br>出勤数<br>/點名数 |
| 0 / 0                                | 2 / 4            | 1 /2                    |

#### 4.12 IRS 互動

請先確認您是否已安裝 TronClass App·若否·請點選頁首「App」掃描 QR Code 進行下載與安裝。

| <b>↓↓↓ WisdomGarden </b> 三 發現課程             | ☐ APP                                   | 我的主頁 ~ 🏾 🗘 🚺 🌎 劉宇宏 ~ 🛚 繁體中文 ~     |
|---------------------------------------------|-----------------------------------------|-----------------------------------|
| 經濟學概論<br><sup>測試學院</sup><br>授課老師 ( <b>)</b> | <sup>掃三維徐碼下載官方APP</sup>                 | 🗐 點名記錄 🏾 99. 班級成員 🔍 成績 🕒 學習分析     |
| 章節                                          | □ 2 2 2 2 2 2 2 2 2 2 2 2 2 2 2 2 2 2 2 | <sup>即時討論</sup> 鐵續學習<br>命 互動 分組學習 |
|                                             | 類型: 全部 >                                |                                   |
| 第一章                                         |                                         | ~                                 |

#### 4.12.1参与教學回饋

於課堂中已匿名的方式即時給予教師回饋與建議。

步驟 1:老師發起互動後,系統會自動發送通知到您的手機,請「立即加入」互動。 步驟 2:給予教師回饋。點選您認同的選項旁的手指圖示給予教師回饋,若沒有選項可 以代表您的想法時,可點擊「給老師個回饋」,並輸入自己的想法後按「確定」即可自建 一個新的回饋。

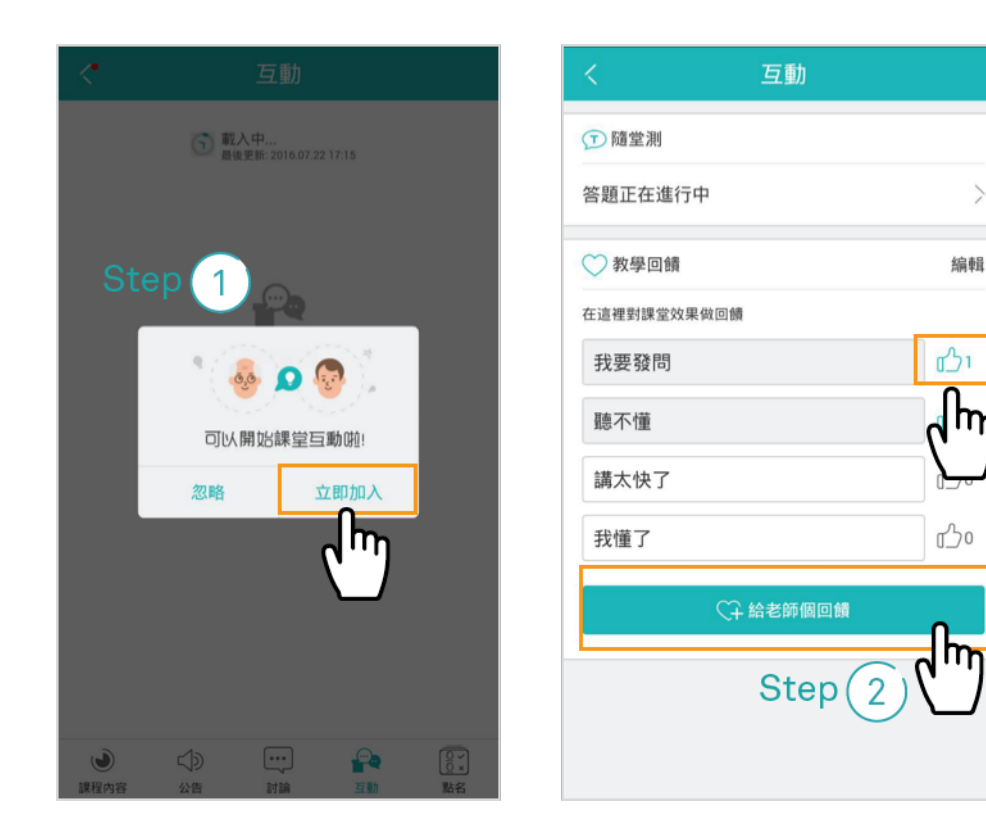

步驟 3: 點選剛剛您自建的回饋旁的手指圖示,即可對教師表達您的想法。

| 取             | 消             | 騆於第            | [二部:     | 分我還           | 不是很    | 艮      |        | 斫             | 定             |
|---------------|---------------|----------------|----------|---------------|--------|--------|--------|---------------|---------------|
| 很不            | 有趣            |                |          |               |        |        |        |               |               |
|               |               |                |          |               |        |        |        |               |               |
|               |               |                |          |               |        |        |        |               |               |
|               |               |                |          |               |        |        |        |               |               |
|               |               |                |          |               |        |        |        |               |               |
| 为-            | -X`           | 4-3            | Z        |               |        |        |        |               |               |
| 了             | 解             | 瞭解             | ¥   .    | 了結            | 睛      | 解      | 料      | 酒             | $\mathbf{A}$  |
| <b>5</b><br>1 | <b>方</b><br>2 | 3              | 4        | <b>里</b><br>5 | 6      | ·<br>7 | ¥<br>8 | <b>牙</b><br>9 | <b>马</b>      |
| کر<br>۹       | 太<br>w        | <b>((</b><br>e | Ч<br>г   | <b>1</b><br>t | Р      | u      | उ<br>; | <b>م</b>      | <b>ک</b><br>p |
|               | З             | 5              | <b>۲</b> | 7             | 5      | X      | ۲<br>۲ | 幺             | 大             |
|               | 5<br>为<br>×   | Г<br>°         | T<br>v   | b             | L<br>n | L<br>m | ť      |               | ·<br>2        |
| ?12           | 3             | e              | 0        | -             |        | Л      | ×      | I             | ←             |

# 4.12.2隨堂測驗

學生在老師開啟互動和測驗後,手機上會出現邀請加入互動的通知。

步驟 1:老師發起互動後·系統會自動發送通知到您的手機·請按「立即加入」互動後 便可看到測驗題目。

| 忽略 | <sup>赤</sup> 至马勒咖:<br>立即加入 |
|----|----------------------------|
|    | - Chuy                     |

步驟 2:選擇答案。並點選「送出答案」後,即可看到自己的答題結果與正確答案。

| く 隨堂測                      | く随堂測                                     |
|----------------------------|------------------------------------------|
| 1/2 《燭之武退秦師》出自於下列何者之中?     | 1/2 ———————————————————————————————————— |
| 選擇所有正確的答案                  | 選擇所有正確的答案                                |
| ○ A.《左傳》                   | ○ A.《左傳》                                 |
| ─ B.《周志》                   | ─ B.《周志》                                 |
| <ul> <li>C.《西晉》</li> </ul> | 〇 C.《西晉》                                 |
| ● D.《鄭書》                   | <ul><li>D.《鄭書》</li></ul>                 |
|                            |                                          |
|                            | 回答錯誤<br>正確答案: A                          |
| 送出答案                       | 下一題                                      |

# 4.13 參與即時討論

教師可透過「即時討論」以直播教材內容與影音的方式遠端授課。學生則可透過文 字訊息與同學、教師即時互動。

步驟1:於「章節」中點選即時討論學習活動,進入啟動頁面。

| 經濟學概論<br><sup>測試學院</sup><br>授課老師           |              |          |        |    |                   |                      |              |                       | 象 🌮 班級成員 | ♀ 成績 | 〇 學習分析 |
|--------------------------------------------|--------------|----------|--------|----|-------------------|----------------------|--------------|-----------------------|----------|------|--------|
|                                            | 章節           | 公告       | 課程大綱   | 教材 | <sup>當前學</sup> 作業 | 習進度 54 % , 上<br>線上測驗 | 次學習到 即<br>討論 | <sup>□時討論</sup><br>互動 | 分組學習     |      | 繼續學習   |
|                                            | 類型: 全部 >     |          |        |    |                   |                      |              |                       |          |      |        |
| 第一章 即時討論 截止時間 2 一章 2 回時討論 截止時間 2 回時討論 1 已作 | 2016.08<br>Č | 31 12:13 | Step 1 | )  |                   |                      |              |                       |          |      | ^      |
| 📋 經濟學小考2                                   |              |          |        |    |                   |                      |              |                       |          |      |        |

步驟 2: 點選「進入即時討論」以開啟討論室。

| <b>く</b> 返回課程   |                  |                  |      |                  |
|-----------------|------------------|------------------|------|------------------|
| 第一章             | 即時討論<br>進入即時討論 S | Step 2           |      |                  |
| ② 即時討論          | (hn)             |                  |      |                  |
|                 | 開放時間             | 2016.08.18 12:15 | 截止時間 | 2016.09.30 14:06 |
| (a) 經濟學小考1      |                  |                  |      |                  |
| <b>這</b> 經濟學小考2 |                  |                  |      |                  |
| 🥝 第一章 筆記重點      |                  |                  |      |                  |

步驟 3:初次使用即時討論室,請先按照網頁上的文字說明,點選「下載主播程式」安 裝瀏覽器插件,第二次進入即時討論室即可自動開啟程式。

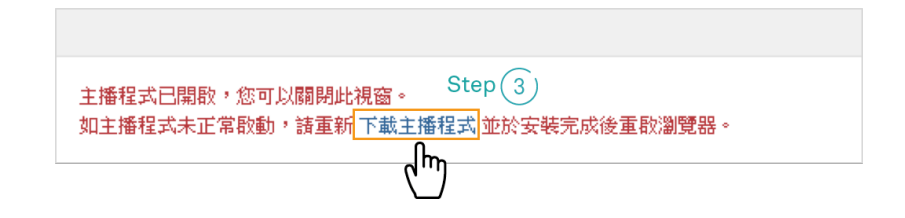

步驟 5:待教師開啟即時討論後即可開始進行即時討論,其頁面功能介紹如下:

| Step 5 | 1Slide www.wisdomgarden.com |             |
|--------|-----------------------------|-------------|
|        |                             | 節目尚未開始      |
|        | 節目尚未開始 3                    | 管理者<br>の注目型 |
|        | 4                           |             |
|        |                             | 6           |
|        |                             |             |

- 1. 直播教材: 為教師的教材 (如: 簡報) 頁面。
- 2. 直播影音:窗格顯示透過 WebCam 直播的教師講解影音。
- 3. 教師留言區:呈現教師文字訊息與回應的區域。
- **4.** 學生留言區:呈現學生文字訊息與回應的區域。
- 5. 留言文字顏色:可更改文字訊息的顏色,預設為黑色。
- **6.** 送出留言:確定送出文字訊息,訊息將出現在對話框。

# Chapter 5: 我的資源

我的資源,整合了學生平常學習所需要的各種檔案、影音音簡報等內容,這些內容 聚合在資源模組,方便您隨時查看,並且在學習活動中可隨時調取直接使用。

#### 5.1 微課程

教師發佈的作業中,有的作業需要錄製一段影片。而微課程是我們為您提供的一大 功能,能讓您隨時隨地錄製一段結合影片講解的簡報,而您只需要準備一台內建鏡頭的 筆電,便可使用本功能。且製作中與已發佈的「微課程」均儲存於您的個人專屬的「我 的資源」中,供您重複利用。

#### 5.1.1 錄製微課程

建議您採用內建鏡頭與麥克風的筆記型電腦錄製微課程·若您採用桌上型電腦錄製時·請另外搭配 WebCam 與麥克風兩項設備·以便錄製影像與聲音。

步驟 1:點選「我的主頁」展開選單·點選「我的資源」

步驟 2: 點選我的資源選單下的「微課程」, 進入微課程頁面。

步驟3:點選「新增」,開啟錄製微課程的設定視窗。

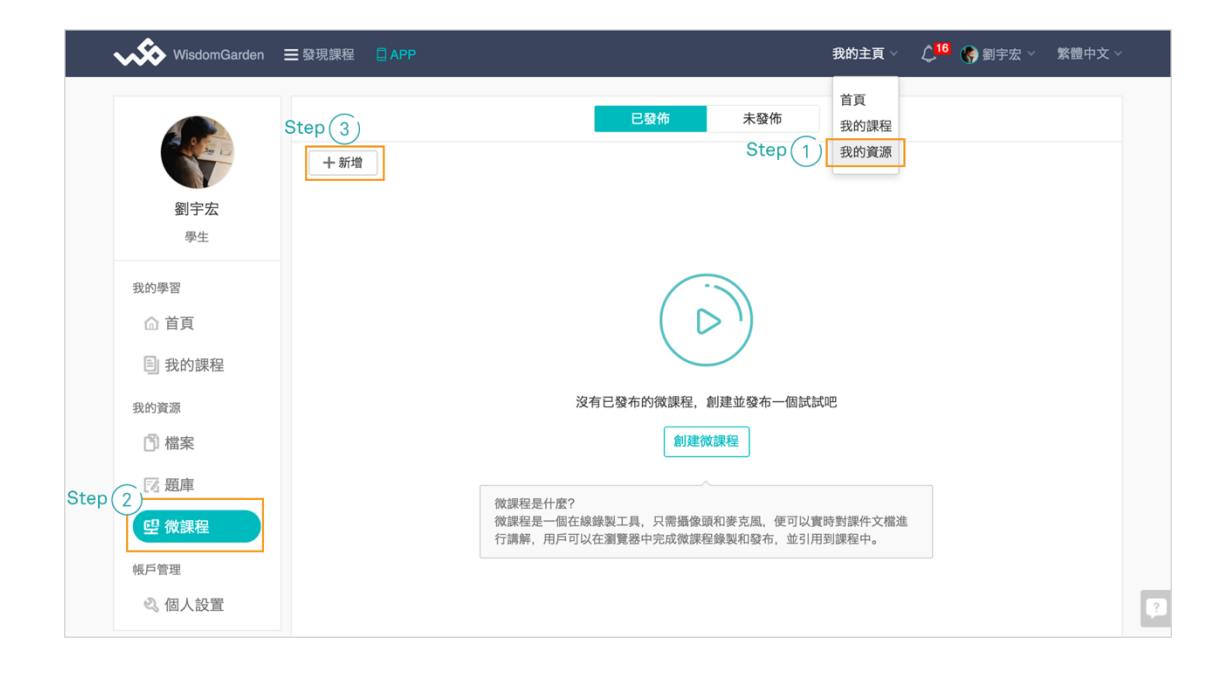

步驟 4: 輸入微課程的「名稱」、「說明」。

步驟5:選擇「播放模式」。

代表錄製與播放微課程的畫面模式,各模式說明如下。

- · 簡報為主 錄製畫面以簡報頁面與畫記動態為主,人像與音訊為輔。
- · 影像為主 -錄製畫面以人像與音訊為主,簡報頁面與畫記動態為輔。
- · 僅影像 只透過 Webcam 錄製您的影像與音訊。
- 僅簡報 只錄製您的上傳的簡報或其他資料(如:講義、圖片等)畫面,包含簡 報與資料頁面的切換與畫記動態。

步驟 6:基本錄製資訊設定完成後·點選「儲存」·可見右上方顯示「錄製」、「重新整理」 與「發佈」三個操作按鈕。

| 劉宇宏                                   | 說明                                 | Step 4 |
|---------------------------------------|------------------------------------|--------|
| 學生       我的學習       ① 首頁       ③ 我的課程 | 播放模式<br>● 簡報為主<br>● 簡報為主<br>● 簡報為主 | Step 5 |
| 2015頁』<br>一 檔案<br>一 題庫<br>型 微課程       | (佔用頻寬最小)                           |        |
| 板戶管理                                  | Step 6 嚴存 取消                       |        |

#### 步驟 7: 點選「錄製」,將另開視窗開啟錄製程式。

| <ul><li>劉宇宏</li><li>學生</li></ul>            | Step 7         +錄製         重新整理         發佈           ・名稱         微課程           說明 |
|---------------------------------------------|-----------------------------------------------------------------------------------|
| 我的學習 <ul> <li>前首頁</li> <li>到我的課程</li> </ul> |                                                                                   |
| 我的資源<br>(1) 檔案<br>12 題庫                     | <ul> <li>●簡報為主</li> <li>● 能像為主</li> <li>○ 僅影像</li> </ul>                          |
| 空 微課程     核原管理     《 個人設置                   | <ul> <li>僅簡報 (佔用頻寬最小)</li> <li>儲存</li> <li>取消</li> </ul>                          |

步驟 8:初次使用微課程·請先按照網頁上的文字說明·點選「下載主播程式」安裝瀏 覽器插件·第二次錄製開始即可自動開啟程式。

主播程式已開散,您可以關閉此視窗。 如主播程式未正常設動,請重新下載主播程式並於安裝完成後重設瀏覽器。 dη Step(8)

步驟 9: 開啟程式後, 首先會看到「上傳文件視窗」, 如下圖所示。

| ○ 文<br>【<br>】<br>選擇 | 件<br>上傳文件<br>支援 .ppt .pptx .pdf .jpg(最大30 MB) |           | Ste | ep 9                  |
|---------------------|-----------------------------------------------|-----------|-----|-----------------------|
|                     | 名稱                                            | 大小        |     |                       |
|                     | 第一章 經濟學的基本概念.pptx                             | 72.60 KB  |     | $\mathbf{x}$          |
|                     | 經濟學概論原理考古題.pdf                                | 522.22 KB |     | $\boldsymbol{\times}$ |
|                     |                                               |           | 1   |                       |
|                     |                                               |           |     |                       |
|                     |                                               |           |     |                       |
|                     |                                               |           |     |                       |
|                     |                                               |           |     |                       |
| 您                   | -次可選擇己上傳過的文件 (最多五個檔案)                         |           |     |                       |
|                     |                                               |           | 確定  | 取消                    |

- 1. 上傳文件:可選擇 PPT、PPTX、PDF 或 jpg 格式的教材檔案上傳。
- 教材清單:只要過去錄製微課程時,曾通過「上傳文件」加入的檔案,都會呈現在 此清單中。打勾代表本次錄製微課程時所會使用的檔案,亦可取消勾選。
- 3. 重新選取:將清單內的檔案資料全部改為未勾選。
- 4. 删除:將檔案由清單中移除。

步驟 10:如果在步驟 5 選擇「簡報為主」、「影像為主」或「僅簡報」的播放模式,在 「上傳文件視窗」請先點選「上傳文件」選擇一到多個檔案,確定勾選後點選「確定」, 檔案將出現在錄製「簡報畫面」的窗格中。

| っ文 | 件                                       |           |             |
|----|-----------------------------------------|-----------|-------------|
|    | È 上傳文件 支援 .ppt .pptx .pdf .jpg(最大30 MB) |           | Step 10     |
| 選擇 | 文件                                      |           | <u>重新選取</u> |
|    | 名稱                                      | 大小        |             |
|    | 第一章 經濟學的基本概念.pptx                       | 72.60 KB  | ×           |
|    | 經濟學概論原理考古題.pdf                          | 522.22 KB | ×           |
|    |                                         |           |             |
|    |                                         |           |             |
|    |                                         |           |             |
|    |                                         |           |             |
|    |                                         |           |             |
|    |                                         |           |             |
| 您  | -次可選擇己上傳過的文件 (最多五個檔案)                   |           |             |
|    |                                         | 確定        | 取消          |
|    |                                         | շիս       | )           |

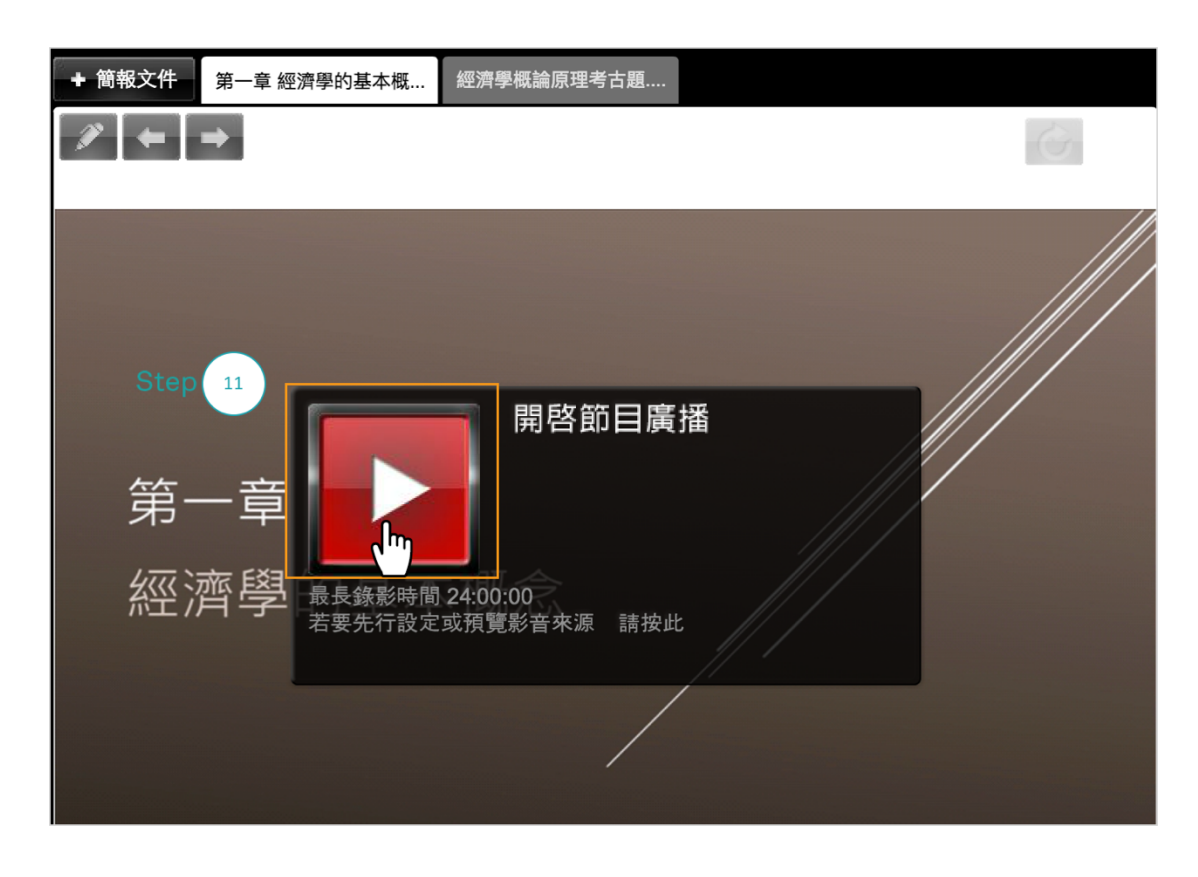

步驟 11:請點選「開啟節目廣播」按鈕,開始錄製微課程。

步驟 12:錄製微課程畫面與功能說明如下。

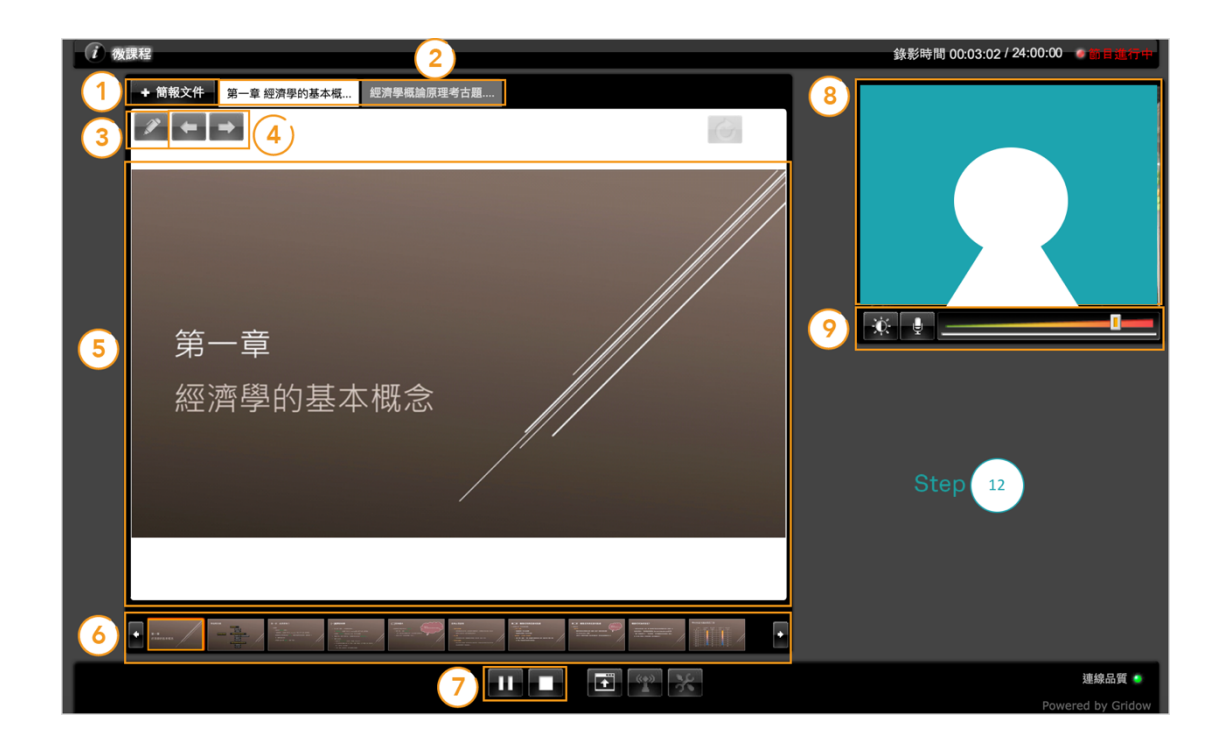

1. 簡報文件:

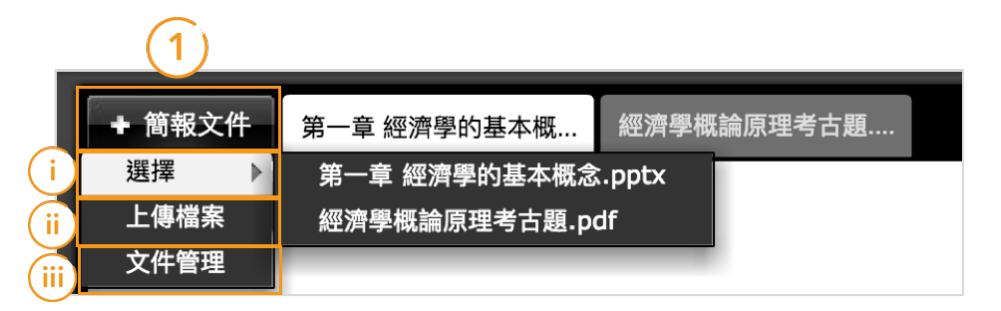

- i. 選擇:列出其他曾上傳的教材檔案,點選後可加入本次微課程一併錄製。
- ii. 上傳檔案:上傳其他教材檔案。
- iii. 文件管理:開啟如步驟 9 的「上傳文件視窗」。
- 錄製中的檔案:切換頁籤可變換錄製中的教材·點選頁籤右上角「x」可關閉該檔案。
- 3. **畫筆功能**:點選「畫筆」圖示可選取畫筆工具,作為影片畫面畫記之用。
- 4. 换頁: 切換至教材上一頁或下一頁。
- 主要錄製窗格:當播放模式為「簡報為主」或「僅簡報」時·主窗格內錄製的畫面 為步驟9選取的「檔案頁面」;當播放模式為「影像為主」或「僅影像」時·主窗 格內顯示透過 WebCam 錄製的影像。
- 預覽頁面:預覽檔案的其他頁面·點選預覽縮圖可跳轉該頁·該頁將顯示於上方主 窗格。
- 7. 暫停/停止錄影:

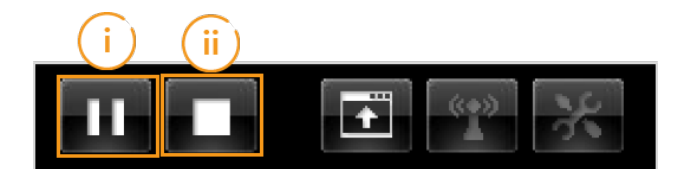

- i. <u>暫</u>停:每暫停一次,即形成一個錄製片段,發佈微課程前刪除不需要的片段,將 自動剪接為完整的微課程影片。
- ii. 停止:停止本次微課程錄製。
- 次要錄製窗格:當播放模式為「簡報為主」或「僅簡報」時,次要窗格顯示透過 WebCam 錄製的影像;當播放模式為「影像為主」或「僅影像」時,次要窗格內錄 製的畫面為步驟 9 選取的「教材頁面」。

9. 影音錄製工具:控制影像與音訊輸入的品質、效果。

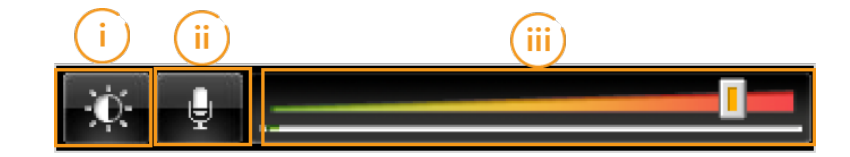

- i. 攝影機設定:設定影像的白平衡、亮度、鏡像等錄製效果。建議在錄製微課程前,或 暫停錄影時調整。
- ii. 停止聲音輸出:關閉麥克風,不錄製聲音。
- iii. 音量:調節音量大小,指標越往右、輸出的聲音越大聲。

步驟 13:錄製完成,點選「停止」按鈕,結束微課程錄製。並關閉錄製視窗回到「微課程」 頁面。

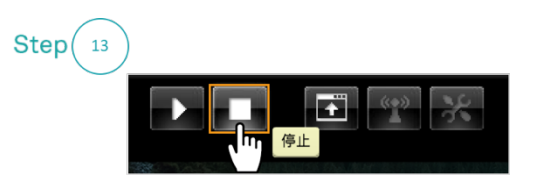

#### 步驟 14:在「微課程」頁面點選「重新整理」。

| Step 14          |            |     |      |         |
|------------------|------------|-----|------|---------|
| <b>劉宇宏</b><br>學生 | • 名稱<br>說明 | 微課程 | + 錄製 | 重新整理 發佈 |
| 我的學習             | 播放模式       |     |      |         |

步驟 15:「重新整理」後的畫面與功能說明如下。

| <b>劉宇宏</b><br>學生                                                                                        | • 名稱<br>說明                                       | 微課程                                                   | + 錄                | 製重新整理發佈                            |        |
|----------------------------------------------------------------------------------------------------|--------------------------------------------------|-------------------------------------------------------|--------------------|------------------------------------|--------|
| 我的學習<br>① 首頁<br>② 我的課程<br>我的資源<br>③ 檔案<br>※ 随庫<br><sup>(1)</sup> 一〇 一〇 一〇 一〇 一〇 一〇 一〇 一〇 一〇 一〇 一〇 一〇 一〇 | 播放模式<br>Step 15                                  | ● 簡報為主       ● 影像為主         ● 簡報(佔用頻寬最小)       ● 影像為主 | ●<br>●<br>催影像      |                                    |        |
| (                                                                                                    | 1<br>名稱<br>1 微課程 - 1                             |                                                       | 時長 最<br>1m22s 20   | 後修改時間<br>016.08.30 15:31 2 @ ①     | )<br>1 |
|                                                                                                    | <ol> <li>2 微課程 - 2</li> <li>3 微課程 - 3</li> </ol> |                                                       | 1m15s 20<br>27s 20 | 016.08.30 15:33<br>016.08.30 15:40 |        |

- 1. 錄製片段清單:錄製微課程過程中,每暫停一次就會分為一個錄製片段。
- 2. 預覽:預覽錄製片段。

**3.** 删除: 删除錄製片段。發佈本微課程後, 會自動剪接成完整的微課程影片。

步驟 16: 點選「儲存」後直接離開本頁面,本微課程將儲存在「未發佈」微課程清單中, 之後還可編輯其中的資訊。

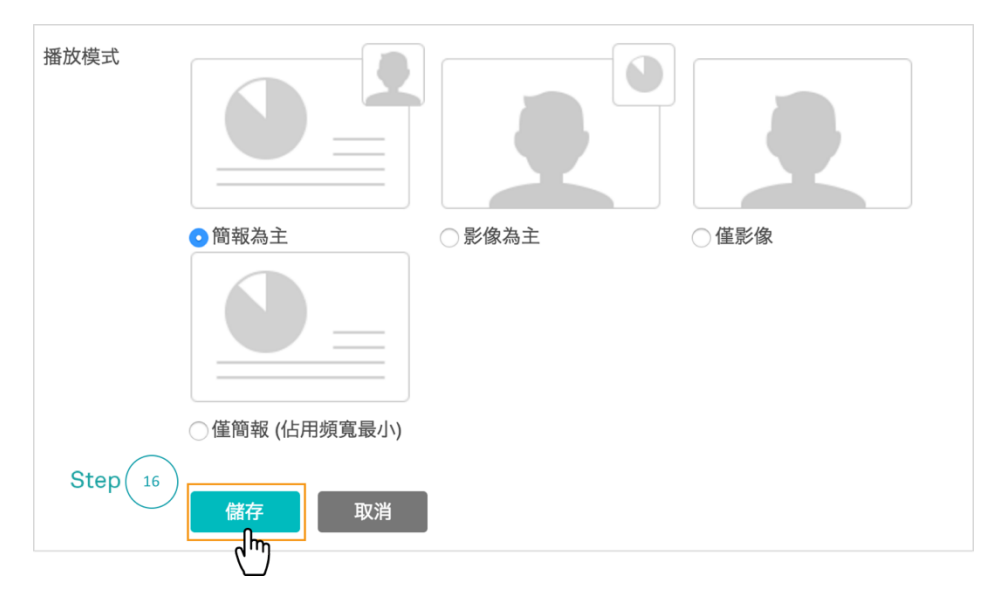

|                                                                                                    | 已發佈 未發佈                                      |
|----------------------------------------------------------------------------------------------------|----------------------------------------------|
| and the second second sec | + %#                                         |
| 劉宇宏                                                                                                    | 資源名稱 1個資源                                    |
| 學生                                                                                                    | 资課程<br>最後修改時間: 2016.08.30 15:48 時長: 00:00:27 |
| 我的學習                                                                                                    |                                              |
|                                                                                                    |                                              |
| 目我的課程                                                                                                    |                                              |
| 7 檔案                                                                                                    |                                              |
| 図 題庫                                                                                                    |                                              |
| <b>望</b> 微課程                                                                                                    |                                              |
| 帳戶管理                                                                                                    |                                              |
| 🔍 個人設置                                                                                                    |                                              |

步驟 17:點選「儲存」後「發佈」·本微課程將不可再編輯·且會儲存在「已發佈」微課程 清單中。

| <b>劉宇宏</b> | • 名稱 | + 錄製 重新整理 發佈 |
|------------|------|--------------|
| 學生         | 說明   | 微課程          |
| 我的學習       | 播放模式 |              |

|     | 已發佈未發佈                                        |       |
|-----|-----------------------------------------------|-------|
|     | +新增<br>人<br>h<br>j                            |       |
| 劉宇宏 | 資源名稱                                          | 1 個資源 |
| 學生  | <b>迎</b> 微課程                                  |       |
|     | 最後修改時間: 2016.08.30 15:51 時長: 00:00:27 關聯沽勳: 0 |       |

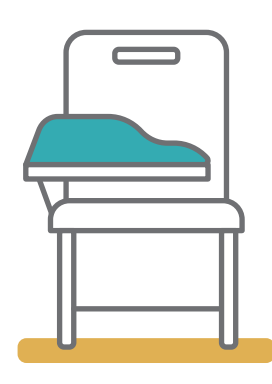

Student / 學生

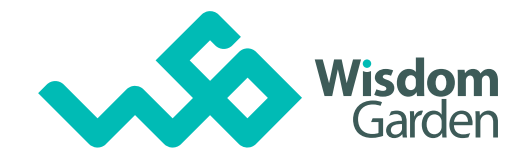

I

台灣智園有限公司 地址:234 新北市永和區保生路1號4樓之3 Mail: info@wisdomgarden.com Phone: +886-2-7730-8100